# How to Submit Hours on Timecard in ESS

Creation Date: May 08, 2025

Created By: Gitty Schnitzler

#### # Log into hub.empeon.com

## **1. CLICK ON THE MAIN MENU**

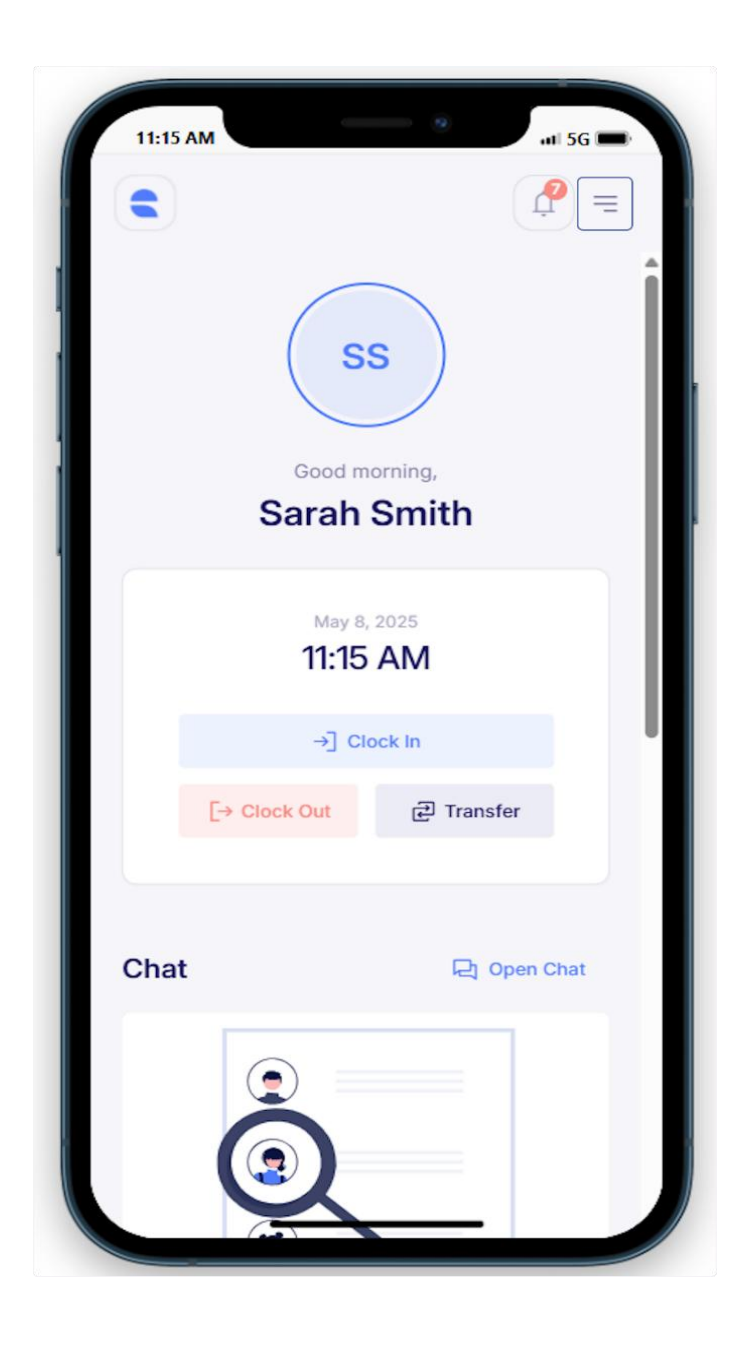

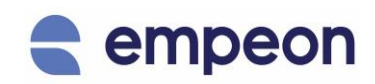

## 2. CLICK ON 'TIMECARD'

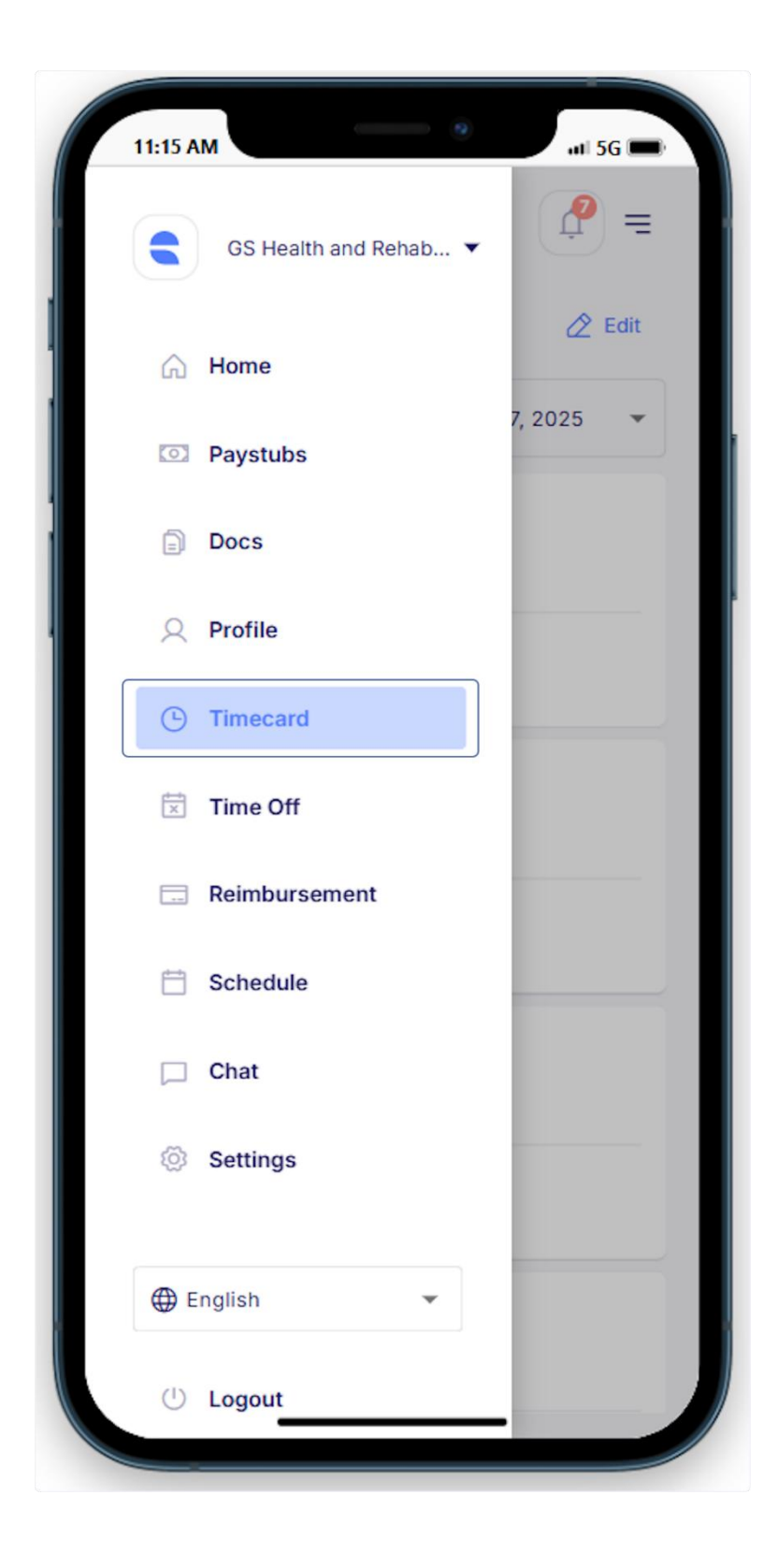

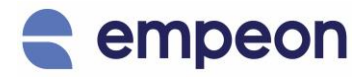

## 3. CLICK ON 'EDIT'

| 11:15 AM |                       | ati 5G 📖   |
|----------|-----------------------|------------|
|          |                       | <b>P</b> = |
| Timecard |                       | 🖉 Edit     |
| 2025 💌   | May 4, 2025 - May 17, | 2025 👻     |
| Sun<br>4 |                       |            |
| Total:   |                       |            |
| Mon<br>5 |                       |            |
| Total:   |                       |            |
| Tue<br>6 |                       |            |
| Total:   |                       |            |
| Wed<br>7 |                       |            |
|          |                       |            |

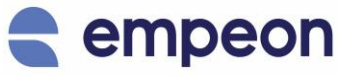

#### 4. CLICK ON 'ADD PUNCH'

| 11:15 AM |               | #1 5G 📖 |
|----------|---------------|---------|
| Cancel   | Edit Timecard | Save    |
| Sun<br>4 | Add Punch     |         |
| Mon<br>5 | Add Punch     |         |
| Tue<br>6 | Add Punch     |         |
| Wed<br>7 | Add Punch     |         |
| Thu<br>8 | Add Punch     |         |
|          |               |         |

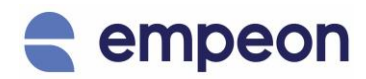

#### **5. SELECT CLOCK IN AND CLOCK OUT TIMES**

| 11:16 AM |                    | #1 5G |
|----------|--------------------|-------|
| Cancel E | dit Timecard       | Save  |
| Sun<br>4 | 11:00 PM • 7:00 AM | Û     |
|          | Add Punch          |       |
| Mon<br>5 | Add Punch          |       |
| Tue<br>6 | Add Punch          |       |
| Wed<br>7 | Add Punch          |       |
| Thu<br>8 | Add Punch          |       |
|          | 5                  |       |
|          | 6                  |       |
|          | 7 00 AM            |       |
|          | 8 01 PM            |       |
|          |                    |       |

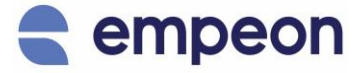

### 6. CLICK ON 'SAVE'

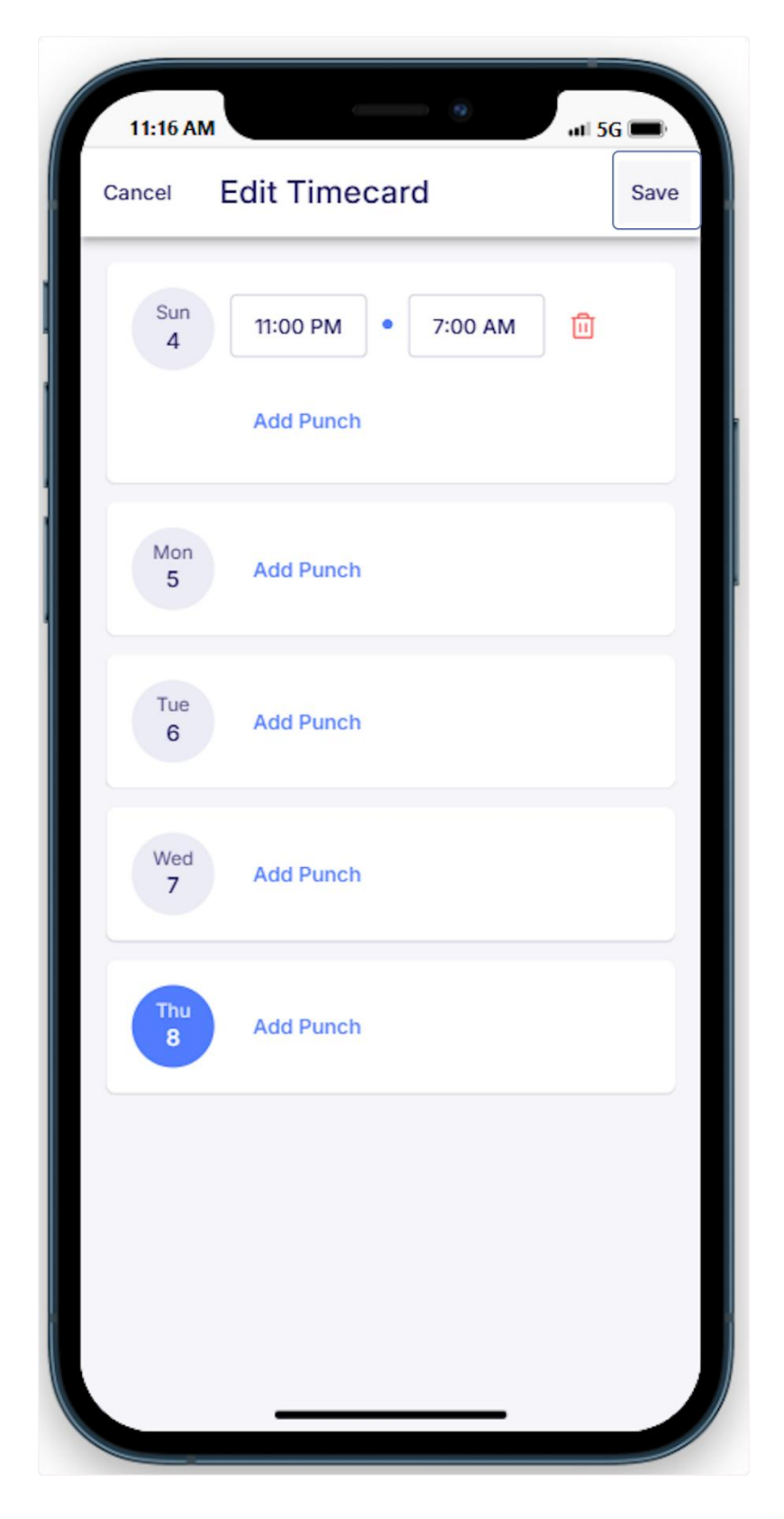

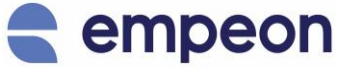

## 7. CLOCK IN AND CLOCK OUT HAS BEEN SUBMITTED!

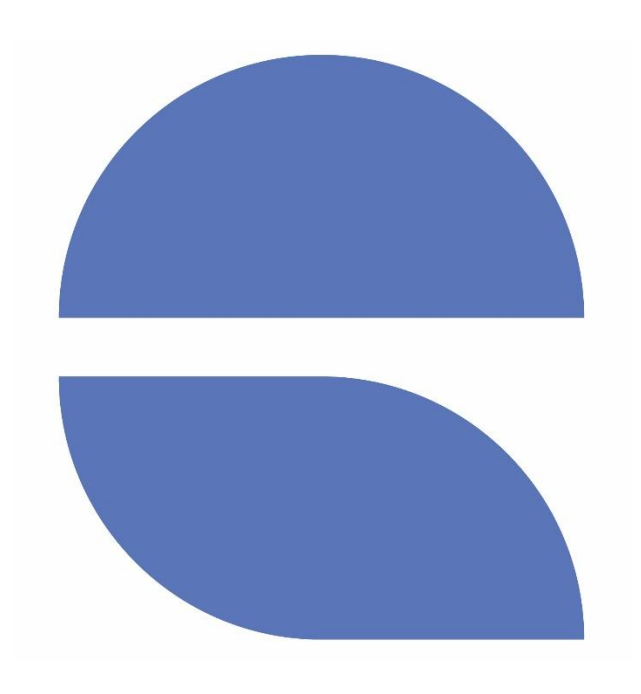

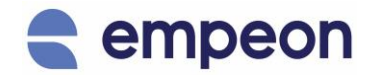